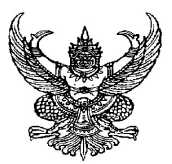

## บันทึกข้อความ

ส่วนราชการ ฝ่ายวิชาการและวิจัย สำนักงานคณบดีคณะวิศวกรรมศาสตร์ โทร ๓๐๐๐ ต่อ ๒๐๗ ที่ อว ๐๖๕๕.๐๘/ ๑๖๒๓) วันที่ ๑๘ กรกฎาคม ๒๕๖๘ เรื่อง การจัดส่งการเทียบโอนผลการเรียนและผลลัพธ์การเรียนรู้ สำหรับนักศึกษารุ่นปีการศึกษา ๒๕๖๘

เรียน หัวหน้าสาขา

ตามที่คณะวิศวกรรมศาสตร์ ได้จัดการเรียนการสอนระดับปริญญาตรี โดยใช้หลักสูตร ปรับปรุง พ.ศ. ๒๕๖๔ หลักสูตรปรับปรุง พ.ศ. ๒๕๖๕ หลักสูตรปรับปรุง พ.ศ. ๒๕๖๖ และหลักสูตรใหม่ พ.ศ. ๒๕๖๗ ซึ่งนักศึกษาหลักสูตรสาขาวิชาต่างๆ สามารถดำเนินการขอเทียบโอนผลการเรียนและ ผลลัพธ์การเรียนรู้ ได้นั้น

ในการนี้ คณะวิศวกรรมศาสตร์ จึงขอให้หลักสูตรสาขาวิชา แจ้งนักศึกษาให้ดำเนินการ จัดทำการเทียบโอนผลการเรียนและผลลัพธ์การเรียนรู้ โดยเข้าเว็บไซต์ https://sis.rmutsv.ac.th/sis (ดังคู่มือการใช้งานที่แนบมาพร้อมนี้) และสาขารวบรวมส่งมายังคณะฯ **ภายในวันอังคารที่ ๓๐ กันยายน ๒๕๖**๘

และช่วงเวลาในการดำเนินการ ให้เป็นไปตามระเบียบมหาวิทยาลัยเทคโนโลยีราชมงคลศรีวิชัย ว่าด้วยการเทียบโอนผลการเรียนและผลลัพธ์การเรียนรู้ พ.ศ. ๒๕๖๓ ตามรายละเอียดดังนี้ ๘.๓ ให้คณะกรรมการเทียบโอน ดำเนินการเทียบโอนผลการเรียนและผลลัพธ์การเรียนรู้ ภายในภาคการศึกษาแรกที่นักศึกษาผู้ขอเทียบโอนขึ้นทะเบียนเป็นนักศึกษาในระบบ ทั้งนี้ เพื่อให้ผู้ขอเทียบโอน ได้ทราบจำนวนรายวิชาและจำนวนหน่วยกิตที่ต้องศึกษาเพิ่มตามหลักสูตร

๘.๔ กรณีมีเหตุผลความจำเป็นไม่สามารถดำเนินการเทียบโอนภายในกำหนดเวลา ตามข้อ ๘.๓ ให้อยู่ในดุลพินิจของคณบดีเป็นผู้พิจารณาการให้เทียบโอน แต่ต้องไม่เกินภาคการศึกษาที่สอง ในปีการศึกษานั้น

จึงเรียนมาเพื่อทราบ และดำเนินการภายในระยะเวลาที่กำหนด

(รองศาสตราจารย์สุรสิทธิ์ ระวังวงศ์) คณบดีคณะวิศวกรรมศาสตร์

## คู่มือการใช้งานระบบสารสนเทศนักศึกษาสำหรับการเทียบโอนรายวิชา

1. เข้าเว็บไซต์ https://sis.rmutsv.ac.th/sis หรือสแกน QR-Code

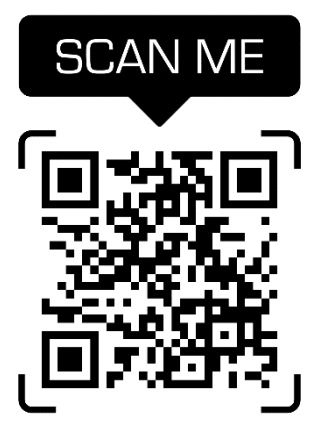

2. เข้าสู่ระบบสารสนเทศนักศึกษาด้วยรหัส E-Passport

| RUT                                                         | มหาวิทยาลัย<br>เทคโนโลยีราชมงค |
|-------------------------------------------------------------|--------------------------------|
| อผู้ใช้งาน (รหัส e-Passport)<br>ชื่อผู้ใช้งาน (รหัส e-Passp | port)                          |
| มัสผ่าน<br>รหัสผ่าน                                         |                                |
| เข้าสู่ระ                                                   | ບນ                             |
|                                                             |                                |

3. เลือกเมนู TRANSFER (เทียบโอนรายวิชา) เพื่อทำรายการเทียบโอนรายวิชา

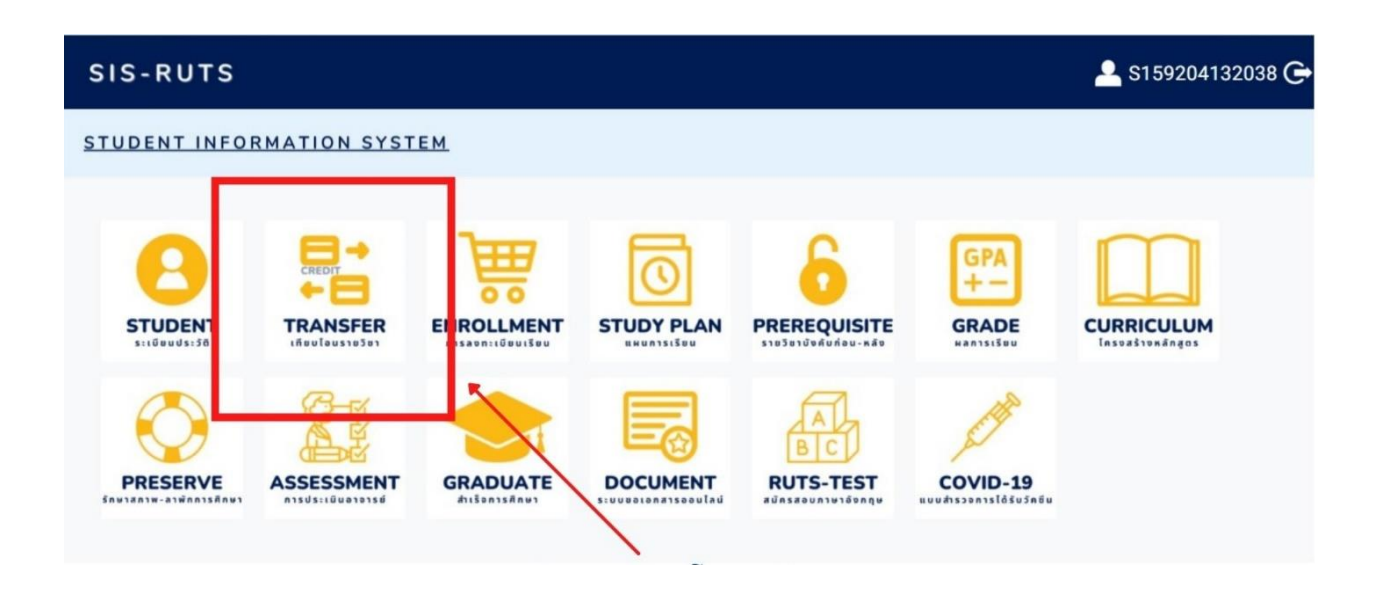

 เมื่อเข้ามายังหน้าแรกของเมนูเทียบโอนรายวิชาแล้ว ให้กดปุ่ม"เพิ่ม/แก้ไข"เพื่อเพิ่มรายวิชาที่จะเทียบ โอน

| OME                     |           |               |     |                 |
|-------------------------|-----------|---------------|-----|-----------------|
| 📇 การเทียบโอเ           | นหน่วยกิต |               |     |                 |
| จำนวนยอดเงินที่ต้องชำระ | ช 0 มาท   | คำนวนเงินใหม่ |     |                 |
| ค่าร้องขอเทียบโอนรายวิช | n .       |               |     |                 |
| C Reload Page           |           |               |     | (+) เพิ่ม/แก้ไข |
|                         | สื่อวิชาว |               | wal | แอกรเรียน       |

## 5. เลือกหมวดวิชาแล้วกดปุ่ม "เลือก"

| SIS-RUTS                                                             |                                                                                                    | 💄 \$159204132038 G            |
|----------------------------------------------------------------------|----------------------------------------------------------------------------------------------------|-------------------------------|
| HOME                                                                 | หมาดวิชา                                                                                                    |                               |
| 🏪 การเทียบโอนหน่วยกิต                                                |                                                                                                    |                               |
|                                                                      | ¥                                                                                                    | นบ่วยกิด                      |
| <ol> <li>หมวดวิชาศึกษาหัวไป</li> <li>หมวดวิชาศึกษาหัวไป</li> </ol>   | <ol> <li>1.1 กลุ่มความรู้ตามหลักจริยธรรม</li> <li>1.2 กลุ่มความรู้ทางด้านบนุษยศาสตร์ และสังคมศาสตร์</li> </ol>        | <sup>3</sup> เลือก<br>6 เลือก |
| <ol> <li>หมวดวิชาศึกษาทั่วไป</li> <li>หมวดวิชาศึกษาทั่วไป</li> </ol> | <ol> <li>1.3 กลุ่มความรู้หางด้านวิทยาศาสตร์ และคณิตศาสตร์ฯ</li> <li>1.4 กลุ่มความรู้เข็งบูรณาการ/สหวิยาการ</li> </ol> | 6 เดือก<br>3 เดือก            |
| 1. หมวดวิชาศึกษาทั่วไป                                               | 1.5 กลุ่มความรู้ทางด้านศึลปวัฒนธรรม                                                                                   | 3 <mark>เลือก</mark>          |
| <ol> <li>หมวดวิชาศึกษาทั่วไป</li> <li>หมวดวิชาศึกษาทั่วไป</li> </ol> | <ol> <li>1.6 กลุ่มทักษะทางก็พ้าและสุขพลานามัย</li> <li>1.7 กลุ่มทักษะทางภาษาและการสื่อสาร</li> </ol>                  | 1 เดือก<br>9 เดือน            |
| 2. หมวดวิชาชีพเฉพาะ                                                  | 2.1 กลุ่มวิชาพื้นฐานวิชาขีพ                                                                                           | 34 <mark>เมือก</mark>         |
| 2. หมวดวิชาขีพเฉพาะ                                                  | 2.2 กลุ่มวิชาขีพบังคับ                                                                                                | 70 <mark>เดือก</mark>         |

## 6. เลือกวิชาในหมวดที่จะเทียบโอน

| SIS-RUTS                                                        |                                                                     |     |            | 💄 S159204132038 🕒 |
|-----------------------------------------------------------------|---------------------------------------------------------------------|-----|------------|-------------------|
| HOME                                                            |                                                                     |     |            |                   |
| <table-cell-rows> การเทียง<br/>🛈 ตะกร้าเทียงโ</table-cell-rows> | วิชาในหมวด<br>บโอนหน่วยกิต<br>อน (+) เลือกหมวด                      |     | Ň          |                   |
| 1. หมวดวิชาศึกษาที่                                             | ว้วไป 1.2 กลุ่มความรู้ทางด้านมนุษยศาสตร์ และสังคมศาสตร์ จำนวน 6 นก. |     |            |                   |
| รหัสวิชา                                                        | ข้อวิชา                                                             | wal | ผลการเรียน | ×                 |
| 01021005                                                        | จิตวิทยาทั่วไป                                                      | 3:0 |            | เลือก             |
| 01022001                                                        | วัฒนวิถีแห่งการต่ารงปีวิต                                           | 3:0 | ผ่าน       | เลือก             |
| 01022003                                                        | สังคมกับการปกครอง                                                   | 3:0 | ผ่าน       | เลือก             |
| 01022004                                                        | เศรษฐศาสตร์ในบีวิตประจำวัน                                          | 3:0 | -          | เลือก             |

 กรอกรายละเอียดเกี่ยวกับวิชาที่เคยเรียนมาแล้วให้ครบถ้วนแล้วกดบันทึก เมื่อทำรายการเสร็จแล้วให้ กดปุ่ม ตะกร้าเทียบโอนเพื่อตรวจสอบรายการเทียบโอนที่บันทึกไว้แล้วทั้งหมด

| SIS-RUTS                                                                                                    |                                                                                                    |          | 🐣 S159204132038 🤆 |
|----------------------------------------------------------------------------------------------------|----------------------------------------------------------------------------------------------------|----------|-------------------|
| * HOME                                                                                                    | รายการเทียบโอนที่บันทึกไว้                                                                                 |          |                   |
| <ul> <li>การเทียบโอนหน่วย</li> <li>คะกร้างที่ยบโอน</li> <li>เลือกห</li> <li>รายวชาวหลองการเทยบเอน</li> <li>หมวด : 1. หมวดวิชาดึกษาทั่วไป 1.2 กลุ่ม</li> <li>รัชา : 01021005 จึดวิทยาทั่วไป [3 : 0]</li> <li>ผลการยืนยัน :</li> </ul> | <mark>ภิย</mark><br>หมวด ( ๋•) เลือกราชวิชาในหมวด<br>มดวามรู้หางด้านมนุษยศาสตร์ และสังคมศาสตร์ จำนวน 6 นก. | 3        | อชาที่เรียนมาแล้ว |
| รหัสวิชาที่ 1.(วิชาที่เรียนมาแล้ว) ชื่อวิช                                                                                                    | ก                                                                                                    | หน่วยกิด | ผลการเรียน        |
| รหัสร์ชาที่ 2.(รีชาที่เรียนมาแล้ว) ชื่อวิข                                                                                                    | ក                                                                                                    | หน่วยกิด | ผลการเรียน        |
| รหัสวีชาที 3.(วีชาทีเรียนมาแล้ว) ชอวีช                                                                                                    | ชา                                                                                                    | หน่วยกัด | ผลการเรียน        |
|                                                                                                    |                                                                                                    |          |                   |
| บันทึก ยกเล็ก                                                                                                    |                                                                                                    |          |                   |

 กดปุ่ม คำร้องขอเทียบโอนรายวิชา เพื่อพิมพ์ตารางการเทียบโอน จากนั้นกดปุ่มคำนวนเงินใหม่ ระบบ จะแสดงจำนวนยอดเงินที่ต้องชำระให้และกดปุ่ม ใบชำระเงิน เพื่อพิมพ์ใบจ่ายชำระเงิน

\*\* สถานะการเทียบโอนจะขึ้นว่า รอยีนยัน เมื่องานทะเบียนได้ทำการตรวจสอบรายการเทียบโอนถูกต้อง แล้วสถานะจะเปลี่ยนเป็น ยืนยันแล้ว

| SIS-RUTS                                                            |                                                                                                    |                                | ≗ S159204132038 ເ⊖                         |
|---------------------------------------------------------------------|----------------------------------------------------------------------------------------------------|--------------------------------|--------------------------------------------|
| * HOME                                                              | กดปุ่มคำนวนเงินใหม่ระบบจะแสดงจำนวนยอดเ                                                                                | งินที่ต้                       | องชำระให้                                  |
| 😫 การเทียบโอนหน่วยกิต                                               | จากนนกกดบุมเบชาระเงนเพอพมพเบร                                                                                         | ชาระเง                         | и                                          |
| จำนวนยอดเงินที่ต้องข่าระ 100 บาท                                    | คำนวนเงินไหม่ ไบข่าระเงิน                                                                                             |                                |                                            |
| ศำร้องขอเพียบโอนรายวิชา<br>C Reload Page                            |                                                                                                    |                                | (+) เพิ่ม/แก้ไข                            |
| รหัสริชา                                                            | ชื่อวิชา                                                                                                    | ท:ป                            | ผลการเรียน                                 |
| 1. หมวดวิชาศึกษาทั่วไป 1.2 กลุ่มความรู้ทางด้านมนุษยศาสตร์ และสังคมศ | สาสตร์ 01021005<br>จัดวิทยาทั่วไป                                                                                     | 3:0                            | รอยืนขัน                                   |
| ◆<br>กดปุ่มคำร้องขอเทียบโอนรายวิชา<br>เพื่อพิมพ์ตารางการเทียบโอน    | สถานะการเทียบโอนตรงนี้จะขึ้นว่า<br>เมื่องานทะเบียนได้ทำการตรวจสอบรายการ<br>สถานะจะเปลี่ยนเป็น '' <mark>ยืนยั</mark> น | ี่ ''รอยื'<br>เทียบโ<br>แล้ว ' | <mark>นยัน''</mark><br>โอนถูกต้องแล้ว<br>' |

| แบบชำระค่า                                                                                                    | เทียบโอนรายวิชา                                                                                                    |
|----------------------------------------------------------------------------------------------------|----------------------------------------------------------------------------------------------------|
|                                                                                                    | วันที่ 27 มกราคม 2                                                                                                    |
| ข้าทเจ้านายพิทยาธร ทองเสน รหัสประจำด้วนัก                                                                                                    | ศึกษา 159204132038 เป็นนักศึกษาระดับปริญญาตรี                                                                                                    |
| สังกัดคณะวิศวกรรมศาสตร์ สาขาวิศวกรรมไฟฟ้า หลักสูตร เทียบโอน                                                                                                    | ภาคสมทบ เบอร์โทรศัพท์0922628111                                                                                                    |
| มีความประสงค์ขอขำระค่าเทียบโอนรายวิชา เป็นจำนวนเงินรวมทั้งสิ้น                                                                                                    | 100 ארט                                                                                                    |
|                                                                                                    |                                                                                                    |
|                                                                                                    | องชื่อ                                                                                                    |
|                                                                                                    | (นายพิทยาธร ทองแสน)                                                                                                    |
|                                                                                                    |                                                                                                    |
|                                                                                                    |                                                                                                    |
|                                                                                                    |                                                                                                    |
|                                                                                                    |                                                                                                    |
|                                                                                                    |                                                                                                    |
| Q 1 0                                                                                                    | 0 0                                                                                                    |
| ตัวอย่างใจ                                                                                                    | บชำระเงิน                                                                                                    |
| ตัวอย่างใ                                                                                                    | บชำระเงิน                                                                                                    |
| ตัวอย่างใ                                                                                                    | บชำระเงิน                                                                                                    |
| ตัวอย่างใ                                                                                                    | บชำระเงิน                                                                                                    |
| ตัวอย่างใ                                                                                                    | บชำระเงิน                                                                                                    |
| ตัวอย่างใ                                                                                                    | บชำระเงิน                                                                                                    |
| ตัวอย่างใ                                                                                                    | บชำระเงิน                                                                                                    |
| ตัวอย่างใ                                                                                                    | บชำระเงิน                                                                                                    |
| ตัวอย่างใ                                                                                                    | บชำระเงิน                                                                                                    |
| ตัวอย่างใ                                                                                                    | บชำระเงิน                                                                                                    |
| ตัวอย่างใจ<br>มหาวิทยาลัยเทคโนโลยีราชมงคลศรีวิชัย                                                                                                    | <b>บชำระเงิน</b><br>อ่นที่ 2 การกระเงิน                                                                                                    |
| ตัวอย่างใจ<br>มหาวิทยาลัยเทคโนโลยีราชมงคลศรีวิชัย<br>สำนักส่งเสริมวิชาการและงานทะเบียน                                                                                                    | <b>บชำระเงิน</b><br><sup>ล่วนที่ 2 การการะดิน<br/>วันที่พิมพ์ 27/01/2565</sup>                                                                                                    |
| ตัวอย่างใจ<br>มหาวิทยาลัยเทคโนโลยีราชมงคลศรีวิขัย<br>สำนักส่งเสริมวิชาการและงานทะเบียน<br>ในแจ้งชาระเงินค่าเทียงโอนรายวิชา                                                                                                    | <b>บชำระเงิน</b><br>ต่วนที่ 2 การทำระเงิน<br>วันที่พิมพ์ 27/01/2565<br>Bill Payment                                                                                                    |
| ตัวอย่างใจ<br>มหาวิทยาลัยเทคโนโลยีราชมงคลศรีวิชัย<br>สำนักส่งเสริมวิชาการและงานทะเบียน<br>โบแจ้งชาวะเงินค่าเทียบโอนรายวิชา                                                                                                    | <b>บชำระเงิน</b><br><sup>ล่านที่ 2 การจำระเงิน<br/>วันที่พิมพ์ 27/01/2565<br/>Bill Payment</sup>                                                                                              |
| ตัวอย่างใจ<br>มหาวิทยาลัยเทคโนโลยีราชมงคลศรีวิขัย<br>สำนักส่งเสริมวิชาการและงานทะเบียน<br>ในแจ้งชำระเงินค่าเทียบโอนรายวิชา<br>ชื่อ-สกุล : นายพิทยาธร หองเสน                                                                                                    | <b>บช้ำระเงิน</b><br>ล่านที่ 2 การขำระเงิน<br>วันที่พิมพ์ 27/01/2565<br>Bill Payment<br>สำหรับเจ้าหน้าที่ธนาคาร /เจ้าหน้าที่การเงิน                                                           |
| <ul> <li>มหาวิทยาลัยเทคโนโลยีราชมงคลศรีวิชัย<br/>ลำนักส่งเสริมวิชาการและงานทะเบียน<br/>ในแจ้งชาวะเงินค่าเทียบโอนรายวิชา</li> <li>ชื่อ-สกุล : นายพิทยาธร พอมสน<br/>รหัยนักศึกษา/Ref 1.: 159204132038<br/>และชื่อวงถึงเฉ.ศ 2 : เวลรบรวท</li> </ul>                                                                        | <b>บช้ำระเงิน</b><br>ส่วนที่ 2 การขำระเงิน<br>วันที่พิมพ์ 27/01/2565<br>Bill Payment<br>สำหรับเจ้าหน้าที่ธนาคาร /งจำหน้าที่การเงิน<br>ผู้วันเงิน<br>อาจะปอนป คะ                               |
| <ul> <li>มหาวิทยาลัยเทคโนโลยีราชมงคลศรีวิชัย<br/>สำนักส่งเสริมวิชาการและงานทะเบียน<br/>โบแจ้งชำระเงินค่าเทียบโอนรายวิชา</li> <li>ชื่อ-สกุล : นายศึกษาธร พอมสน<br/>รหัสนักศึกษา/Ref 1.: 159204132038<br/>เลซที่อ้างอิง/Ref 2.: 024311270<br/>รับนวมเงิน : 100 บาท</li> </ul>                                             | ขับช้ำระเงิน<br>ต่ามที่ 2 การจำระเงิน<br>วันที่พิมพ์ 27/01/2565<br>Bill Payment<br>ศำหรับเจ้าหน้าที่ธนาคาร /งจ้าหน้าที่การเงิน<br>ผู้รับเงิน<br>Received By<br>นั้งหมองสำหวอ                  |
| <ul> <li>มหาวิทยาลัยเทคโนโลยีราชมงคลศรีวิชัย<br/>สำนักส่งสริมวิชาการและงานทะเบียน<br/>ใบแจ้งชำระเงินค่าเทียบโอนรายวิชา</li> <li>ชื่อ-สกุล : นายทิทยาธร ทองเสน<br/>รหัยนักศึกษา/Ref 1. : 159204132038<br/>เลขที่อ้างอิง/Ref 2. : 024311270<br/>ข้านวนเงิน : 100 บาท<br/>ร่านวนเงิน : 100 บาท</li> </ul>                  | ขับช้ำระเงิน<br>ร่วมที่ 2 การจำระเงิน<br>วันที่พิมพ์ 27/01/2565<br>Bill Payment<br>สำหรับเจ้าหน้าที่รนาคาร /งจำหน้าที่การเงิน<br>ผู้รับเงิน<br>Received By<br>ผู้รับมอนอำนาจ<br>Authorized By |
| <ul> <li>มหาวิทยาลัยเทคโนโลยีราชมงคลศรีวิขัย<br/>สำนักส่งเสริมวิชาการและงานทะเบียน<br/>ในแจ้งข่าระเงินค่าเทียบโอนรายวิชา</li> <li>ชื่อ-ลกุล : นายทิทยาธร หองเลน<br/>รหัสนักศึกษา/Ref 1. : 159204132038<br/>เลขที่อ้างอิง/Ref 2. : 024311270<br/>จำนวนเงิน : 100 บาท<br/>จำนวนเงินตัวอักษร : หนึ่งร้อยบาทด้วน</li> </ul> | บช้ำระเงิน<br>่อนที่ 2 การขำระเงิน<br>วันที่หิมพ์ 27/01/2565<br>Bill Payment<br>สำหรับเจ้าหน้าที่ธนาคาร Aเจ้าหน้าที่การเงิน<br>ผู้รับเงิน<br>Received By<br>ผู้รับมอนอำนาจ<br>Authorized By   |
| <ul> <li>มหาวิทยาลัยเทคโนโลยีราชมงคลศรีวิชัย<br/>สำนักส่งเสริมวิชาการและงานทะเบียน<br/>ในสง่งชาระเงินค่าเทียบโอนรายวิชา</li> <li>ชื่อ-สกุล : นายพิทยาธร ทองเลน<br/>รหัสนักศึกษา/Ref 1.: 159204132038<br/>เลขที่อางอิง/Ref 2.: 024311270<br/>รำนวนเงิน : 100 บาท<br/>งำนวนเงินตัวอักษร : หนึ่งร้อยบาทด้วน</li> </ul>     | บช้ำระเงิน<br>อ่านที่ 2 การข้าระเงิน<br>วันที่พิมพ์ 27/01/2565<br>Bill Payment<br>สำหรับเจ้าหน้าที่ธนาคาร /เจ้าหน้าที่การเงิน<br>ผู้รับเงิน<br>Received By<br>ผู้รับเงิน<br>Received By       |